## GUIA DE INICIALIZAÇÃO RÁPIDA ST60

- 1. Ligue o equipamento na tomada AC.
- 2. Conecte uma das saídas(Digital ou Analógica) do seu ST60 à uma das entradas de seu equipamento de amplificação. Obs.: Seu sistema de caixas de som deve estar previamente ligado às saidas do seu aparelho de amplificação.

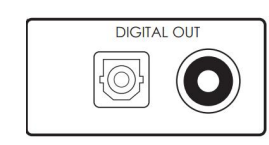

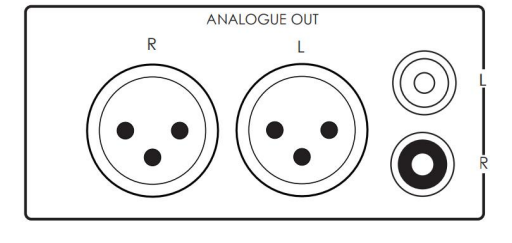

3 Conectando à rede

Para utilizar o AirPlay ou o Chromecast built-in como fonte de sinal no seu ST60, ele precisará estar conectado à rede via wireless ou via cabo.

- 3a. Configuração do AirPlay
  - A. Conectando à rede cabeada.

Lique e conecte um cabo Ethernet ao ST60.

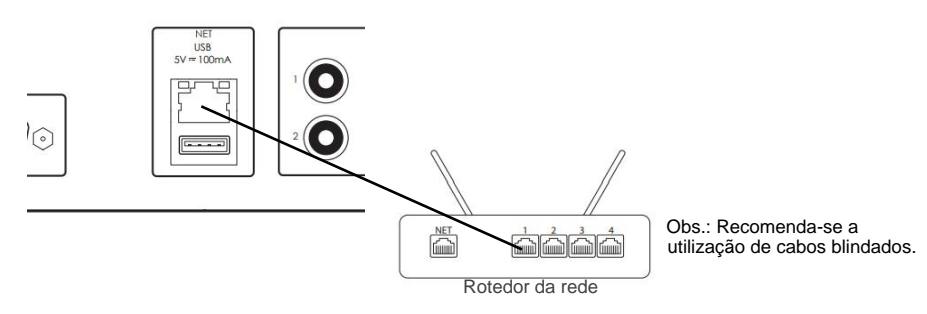

Para ouvir áudio via Airplay em seu ST60, certifique-se de que seu dispositivo Apple esteja conectado à mesma rede que o ST60 e simplesmente selecione esse aparelho como o aparelho de reprodução do AirPlay. NOTA: Por padrão, o ST60 aparecerá como ST-60-XXXXXX no menu do AirPlay, onde XXXXX são os últimos 6 dígitos do endereço MAC da unidade conectada.

## B. Conectando à rede Wireless.

Certifique-se de que seu dispositivo Apple esteja conectado à mesma rede que o seu ST60. Instale a antena Wifi e ligue seu equipamento.

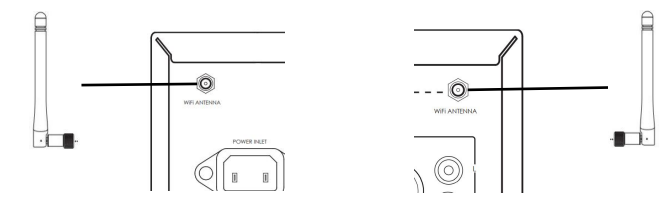

Abra o menu de configurações de Wifi no dispositivo Apple e selecione o ST60 em "Configurar nova caixa de som AirPlav".

Siga as instruções na tela.

Para ouvir áudio via Airplay em seu ST60, certifique-se de que seu dispositivo Apple está conectado à mesma rede que o ST60 e simplesmente selecione esse aparelho como o aparelho de reprodução do AirPlay. NOTA: Por padrão, o ST60 aparecerá como ST-60-XXXXXX no menu do AirPlay, onde XXXXX são os últimos 6 dígitos do endereço MAC das unidades conectadas.

3b. Configuração do Chromecast built-in.

A. Conectando à rede cabeada ou sem fio. Lique e conecte um cabo Ethernet ao ST60 (Em caso de conexão cabeada). Oŭ

Instale as antenas Wifi e ligue o equipamento (Em caso de conexão sem fio).

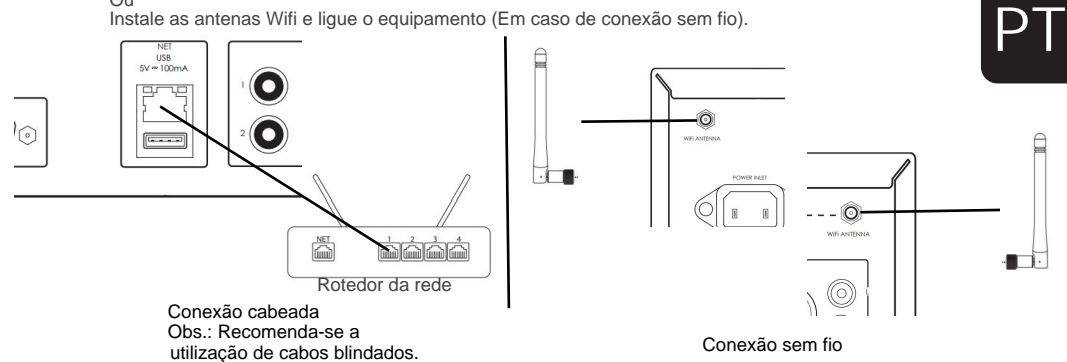

Obs.: As instruções a seguir devem ser realizadas em ambas as configurações (cabeada ou sem fio).

No seu ST60, selecione a entrada NET. Baixe e abra o aplicativo Google Home.

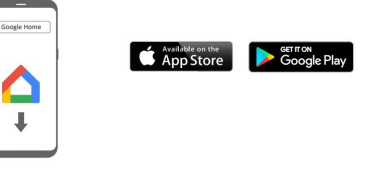

Você deverá ser informado de que há um dispositivo disponível para configuração. Caso contrário, basta tocar em "Adicionar" seguido de "Configurar um dispositivo". Selecione o ST60 e siga as instruções na tela.

Para transmitir áudio de qualquer aplicativo compatível em seu ST60, certifique-se de que seu dispositivo esteja conectado à mesma rede que o equipamento.

Toque no ícone integrado do Chromecast no aplicativo e selecione o ST60 como o aparelho de reprodução. NOTA: Por padrão, o ST60 aparecerá como ST60-XXXXXX, onde XXXXXX são os últimos 6 dígitos do endereço MAC da unidade conectada.

Para demais informações referentes a configurações, instalação e especificações técnicas, acesse o Manual do usuário completo em Português no site www.arcam.co.uk

Incorpora produto homologado pela Anatel sob número:

14394-21-09024 - (Módulo Wifi LUXASTR01)

Este equipamento não tem direito à proteção contra interferência prejudicial e não pode causar interferência em sistemas devidamente autorizados.

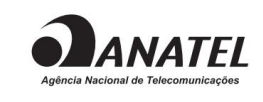

Atenção: conforme lei brasileira nº 11.291, a exposição prolongada a ruídos superiores a 85dB pode causar danos ao sistema auditivo.